# USER GUIDE

Room Manager 3.1.1

Part 6 ~ PanL PD100 Touch Display (Ver.1.2.0-3.5.0[2.7])

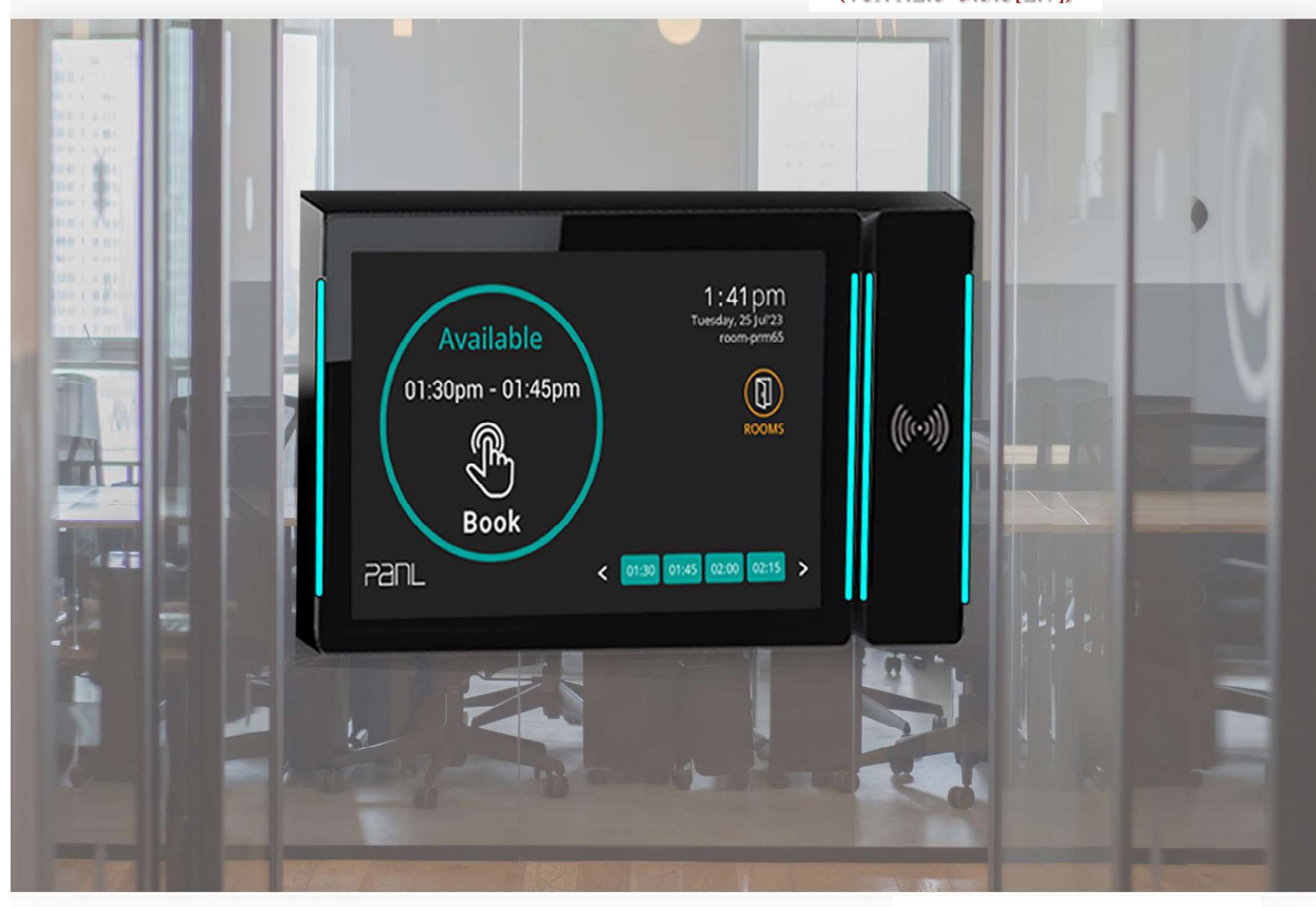

Document Version: 2.0 Issue Date: 01-07-2024

# Panl

Neither the whole nor any part of the information contained in, or the product described in this manual may be adapted or reproduced in any material or electronic form without the prior written consent of the copyright holder. This product and its documentation are supplied on an as-is basis and no warranty as to their suitability for any particular purpose is either made or implied. BRT Systems Pte Ltd will not accept any claim for damages howsoever arising as a result of use or failure of this product. Your statutory rights are not affected. This product or any variant of it is not intended for use in any medical appliance device or system in which the failure of the product might reasonably be expected to result in personal injury. This document provides preliminary information that may be subject to change without notice. No freedom to use patents intellectual property rights implied by the publication this or other is of document.

# BRTSys

# BRTSys

# **Table of Contents**

| 1. Ab   | out This Guide                                      | 3 |  |
|---------|-----------------------------------------------------|---|--|
| 2. Inte | . Intended Audience                                 |   |  |
| 3. Do   | cument References                                   | 3 |  |
| 4. Pai  | nL PD100 Touch Display Overview                     | 4 |  |
| 4.1     | Meeting Room Available                              | 4 |  |
| 4.2     | Meeting Room Awaiting Claim                         | 5 |  |
| 4.3     | Meeting Room Currently Occupied                     | 5 |  |
| 4.4     | PanL PD100 Touch Display Device – Booking Functions | 6 |  |
| 4.4.1   | On-Spot Booking                                     | 6 |  |
| 4.4.2   | 2 Extend Booking                                    | 8 |  |
| 4.4.3   | B Claim Booking                                     | 9 |  |
| 4.4.4   | End Booking1                                        | 1 |  |
| 4.4.5   | 5 Edit Booking1                                     | 3 |  |
| 4.4.6   | 6 Cancel Booking1                                   | 5 |  |
| 5. Ap   | pendix1                                             | 7 |  |
| 5.1     | Glossary of Terms, Acronyms & Abbreviations1        | 7 |  |
| 5.2     | List of Figures1                                    | 7 |  |
| 5.3     | List of Tables1                                     | 7 |  |
| Revisio | on History1                                         | 8 |  |

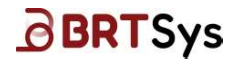

# 1. About This Guide

This guide explains the usage of PD100 Display Device. The screenshots used are for illustration purpose only.

# 2. Intended Audience

The intended audience will be System Integrators, Technical / Administrative users who will assist in realizing the capabilities, functions, and the full benefits of the product.

#### Note:

- 1. Ensure the firmware version and package version number are up-to-date and update/upgrade accordingly.
- 2. For more information about the latest version and compatibility, contact the BRT Systems sales/support.

#### **3. Document References**

| Document Name                                      | Document Type     | Format |
|----------------------------------------------------|-------------------|--------|
| BRTSYS AN 037 PRM User Guide - 1. Introduction     | Application Note/ | PDF    |
| BRTSYS AN 038 PRM User Guide - 2. Installation and | User Guide        |        |
| <u>Configuration</u>                               |                   |        |
| BRTSYS AN 039 PRM User Guide - 3. PRM Management   |                   |        |
| <u>Console</u>                                     |                   |        |
| BRTSYS AN 040 PRM User Guide - 4. PRM and PanLHub  |                   |        |
| Supervisor Console                                 |                   |        |
| BRTSYS AN 041 PRM User Guide - 5. Outlook Add-In   |                   |        |
| <u>DS_PD100</u>                                    | Datasheet         | PDF    |
| BRTSYS QSG PanLPD100-Display                       | Quick Start Guide | PDF    |

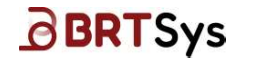

# 4. PanL PD100 Touch Display Overview

#### 4.1 Meeting Room Available

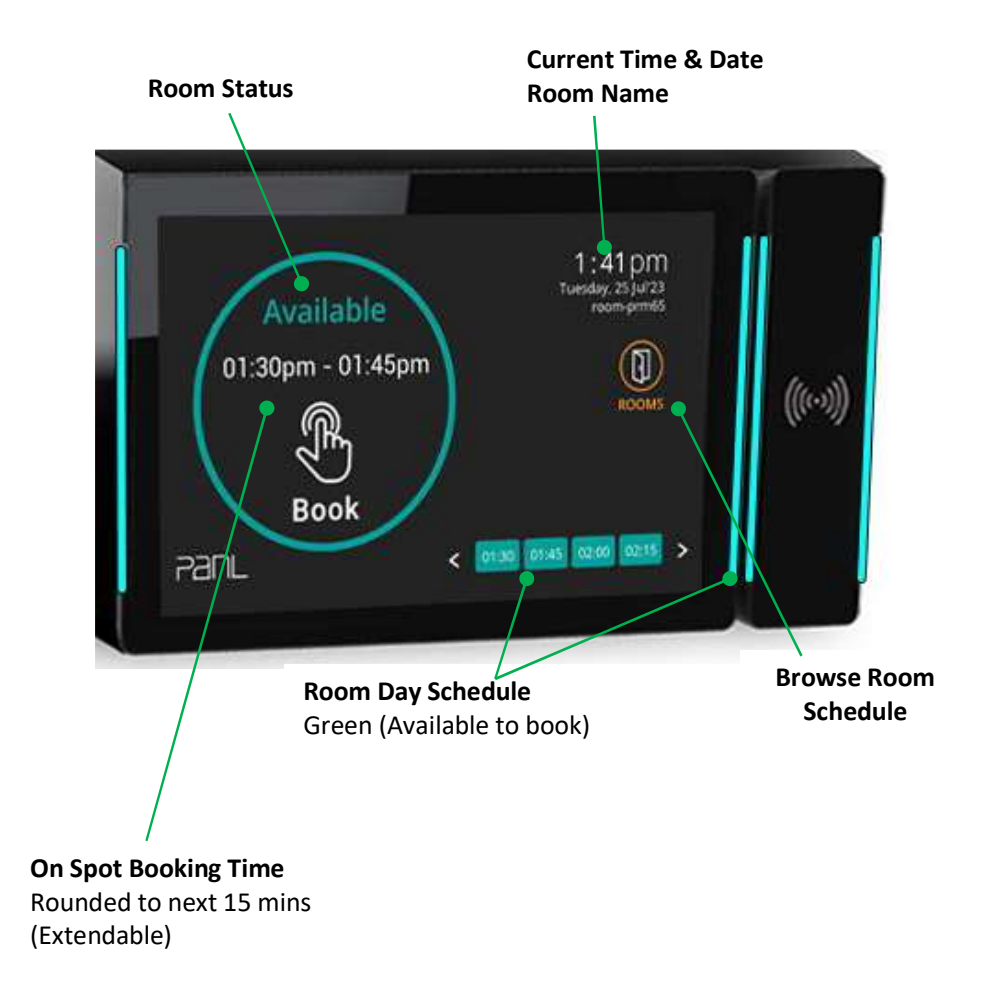

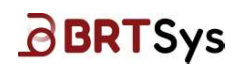

#### 4.2 Meeting Room Awaiting Claim

**Pending Claim** 

For Meeting Booked from 1.45 pm - 2.30 pm

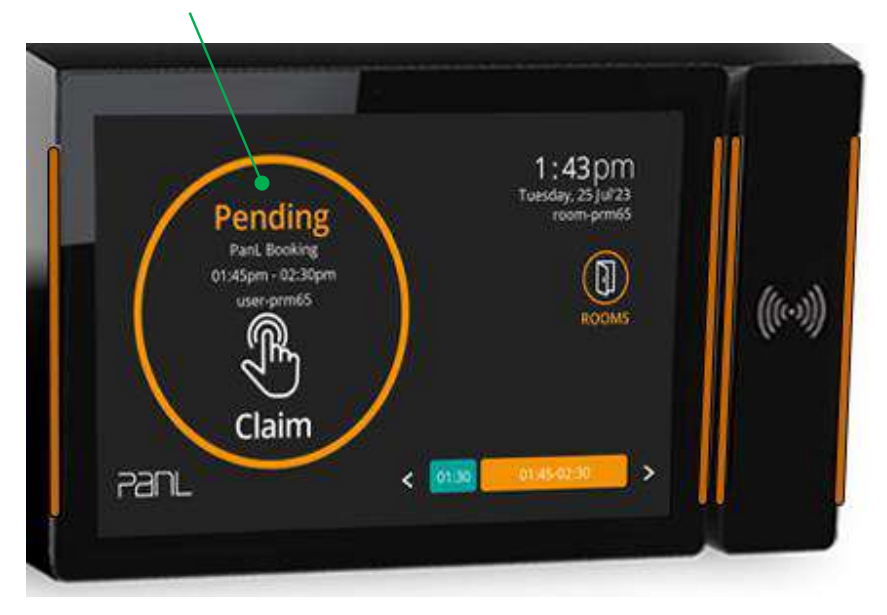

#### 4.3 Meeting Room Currently Occupied

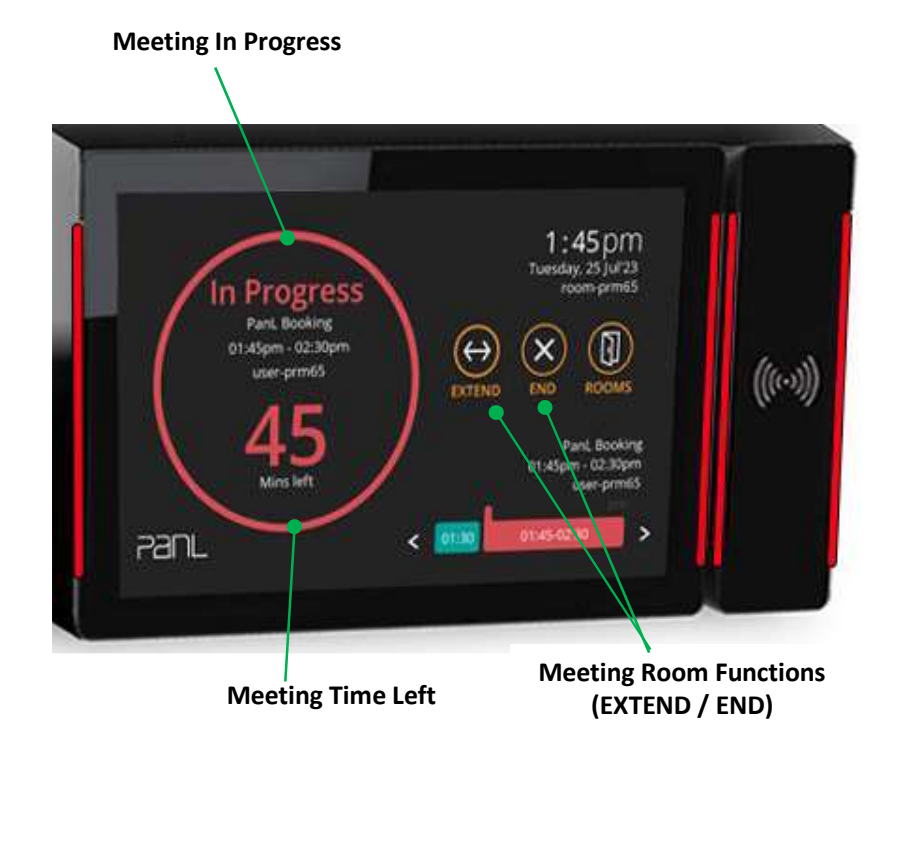

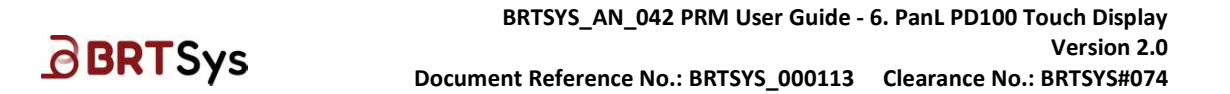

#### 4.4 PanL PD100 Touch Display Device – Booking Functions

#### 4.4.1 On-Spot Booking

Before proceeding to do on-spot booking, ensure that a meeting room is associated to the PD100 Touch Display. Refer to the section **Associate PanL Device** in <u>BRTSYS AN 039 PRM User Guide -</u> <u>3. PRM Console</u>.

To book a room On Spot in reference to the current time -

#### 1. Tap on [Book].

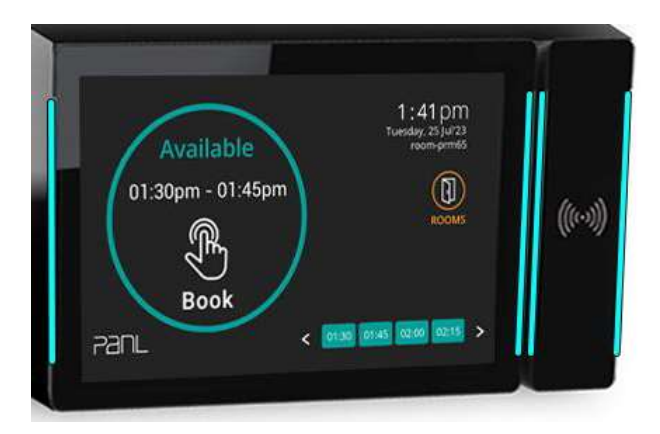

2. Tap and select the available booking slots in increments of 15 minutes.

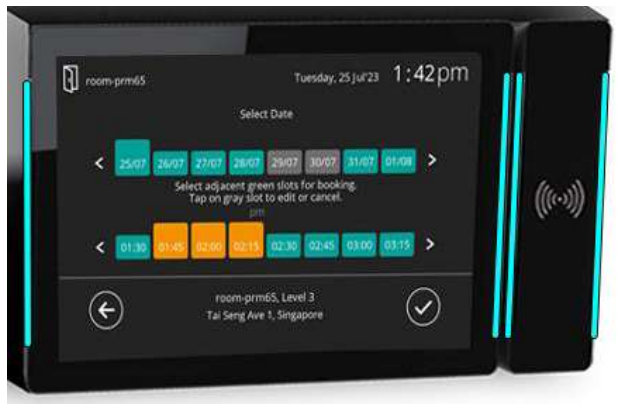

3. Enter the user *Passcode* and tap on ✓ or use RFID Card.

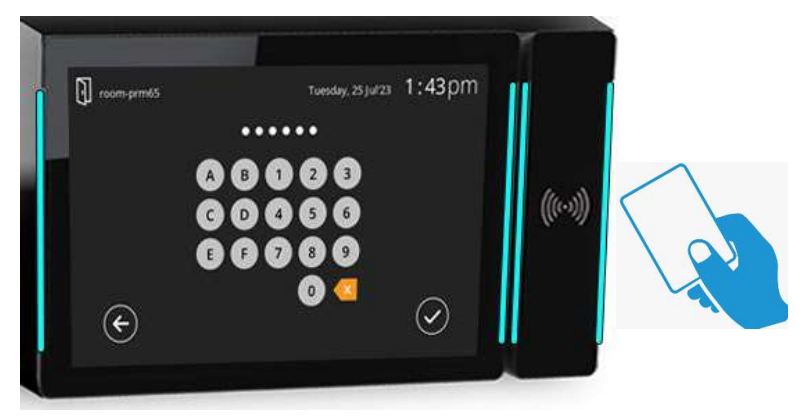

<u>Product Page</u> Document Feedback

6

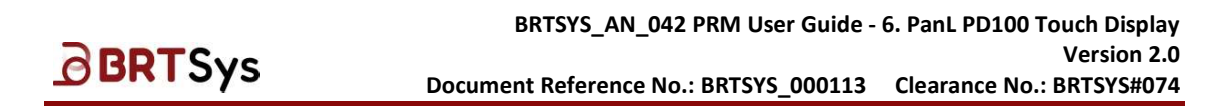

4. Upon successful booking, an appropriate message indicating the same is displayed. The LED status indicator switches from *Green* color (Available) to *Red* (Meeting in Progress).

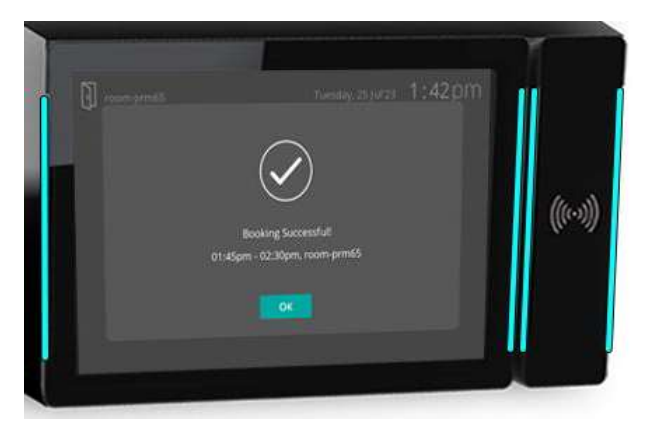

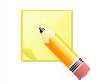

<u>Note:</u> In the event that Exchange Server's response time is slow, users may be alerted with a message *"New timeline was updated. Try again!"*.

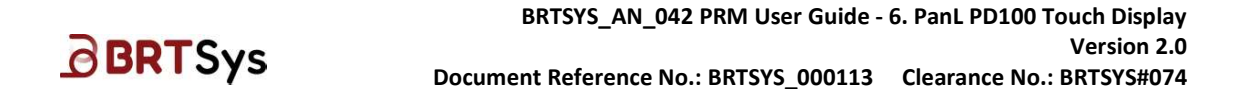

#### 4.4.2 Extend Booking

To extend an ongoing meeting either by meeting host or attendees -

1. Tap on [EXTEND].

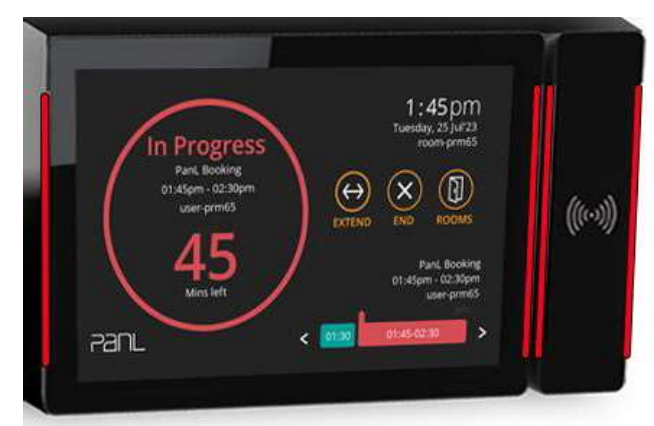

2. Tap and select the time to extend and tap  $\checkmark$ .

| room-prm65  | Tuesday, 25 Jul 23 1                                                          | 45pm             |
|-------------|-------------------------------------------------------------------------------|------------------|
|             | Select Date                                                                   |                  |
| < 2507 2607 | 27/07 28/07 29/07 30/07 31/07 01/0                                            | >                |
| Sele        | ct adjacent green slots for extension.<br>Tap on gray slot to edit or cancel. | (((+-))          |
| ¢ 014502    | 2 02.45 0300 02.15 03.00                                                      | > 1 <sup>1</sup> |
|             |                                                                               |                  |
| $\square$   | room-prm65, Level 3                                                           | $(\checkmark)$   |

3. Enter the user Passcode and tap on  $\checkmark$  or tap RFID Card.

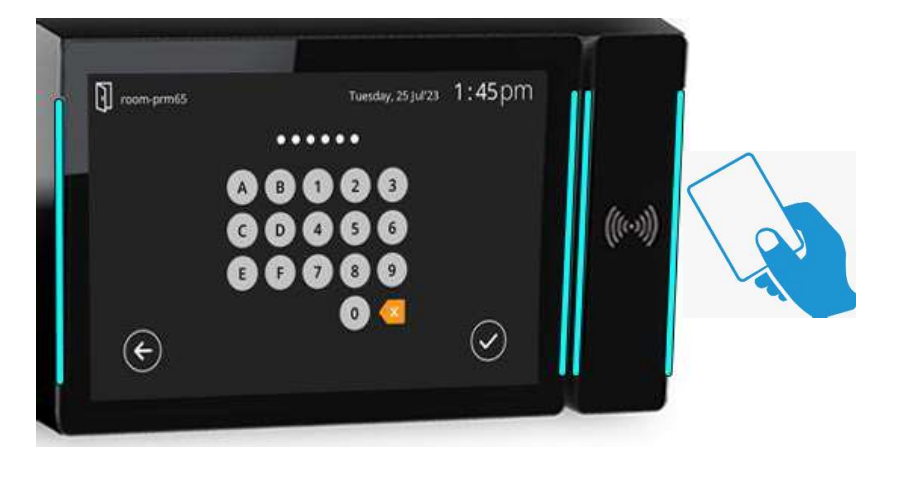

Product Page Document Feedback

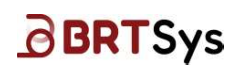

4. Upon successfully extending the booking, an appropriate message is displayed.

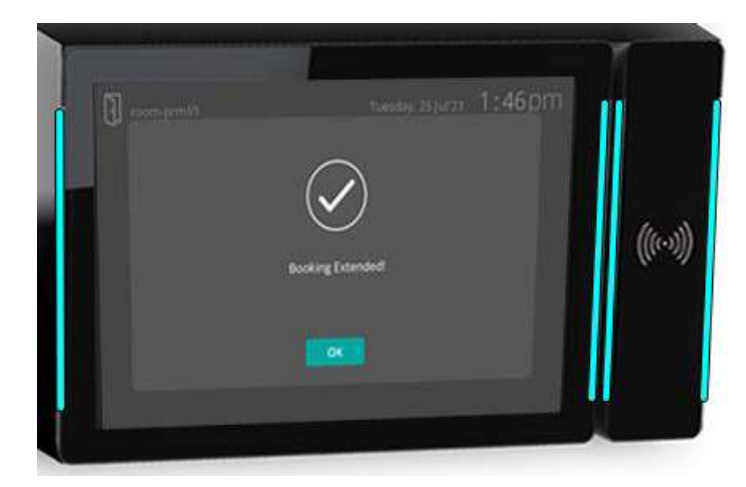

#### 4.4.3 Claim Booking

To claim a booking either by meeting host or attendees -

1. Tap on **Claim** against the booking that is in pending for claim.

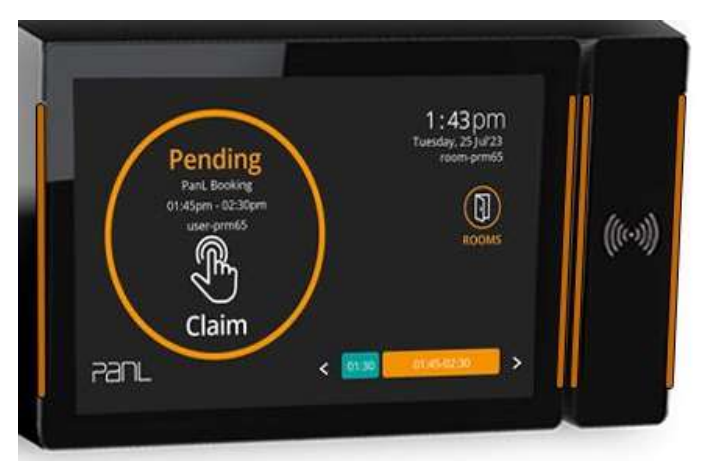

2. Enter the Passcode and tap on  $\checkmark$  or tap RFID Card.

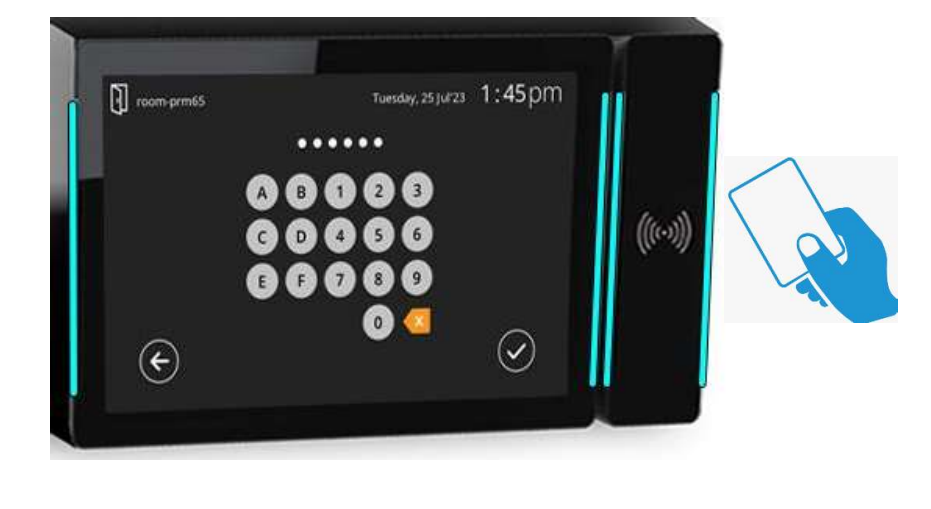

Product Page Document Feedback

9

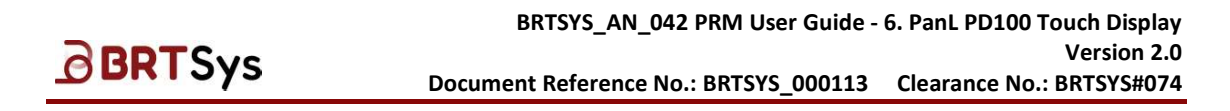

3. Upon successful claim, an appropriate message is displayed.

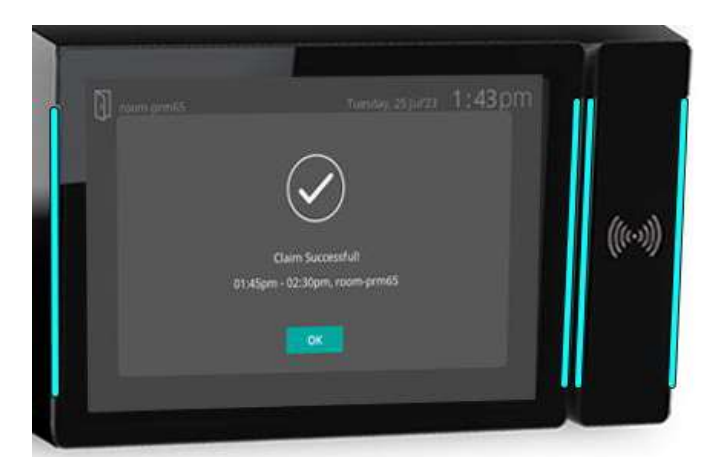

4. The LED status indicator switches from *Yellow* color (Claim) to *Red* (Meeting in Progress) if the current time is already in the meeting window. Else it will be changed to Green (Available) till meeting time starts.

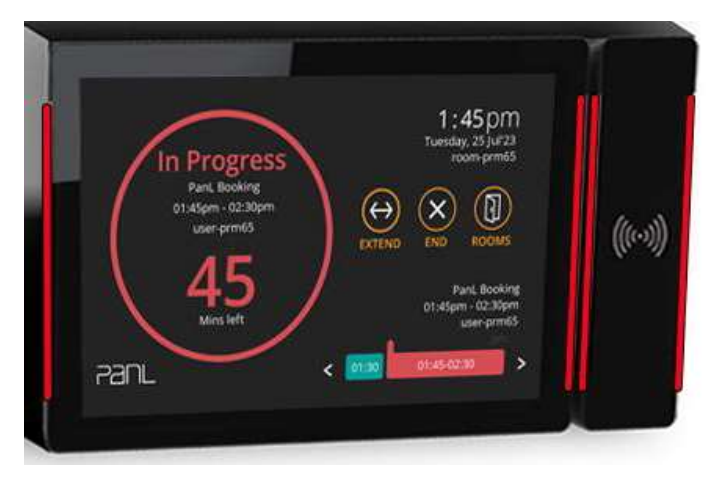

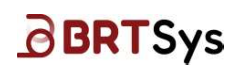

#### 4.4.4 End Booking

To end an ongoing meeting either by meeting host or attendees -

1. Tap on **[END]**.

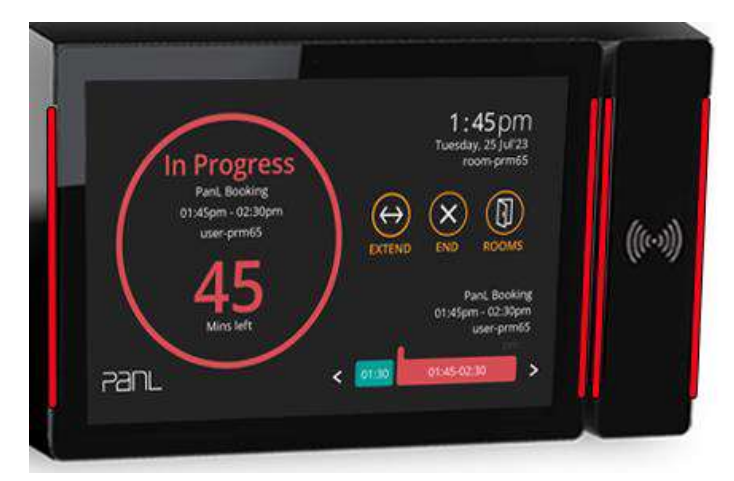

2. A confirmation is displayed. Tap on [YES] to end the booking.

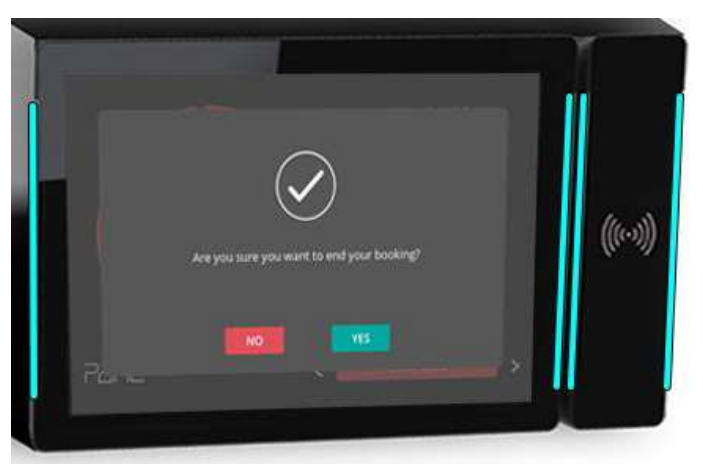

3. Enter the user Passcode and tap on  $\checkmark$  or tap RFID Card.

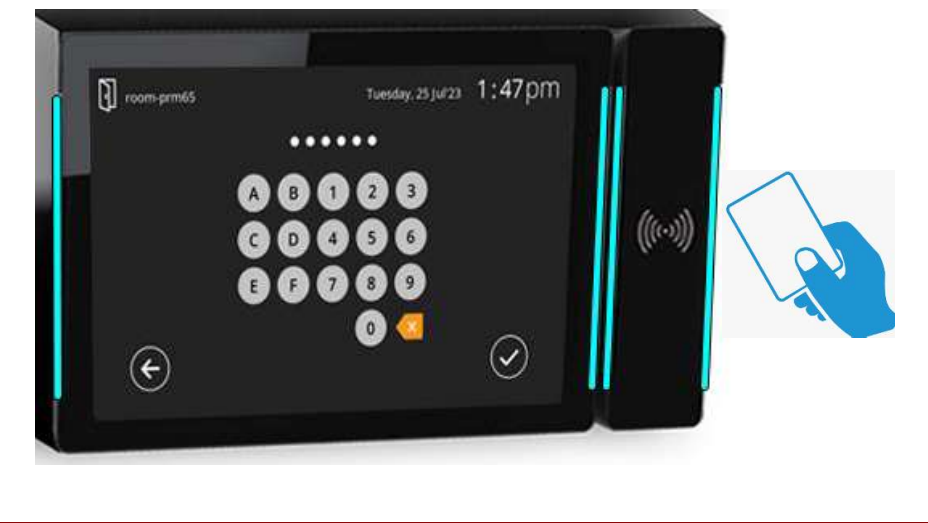

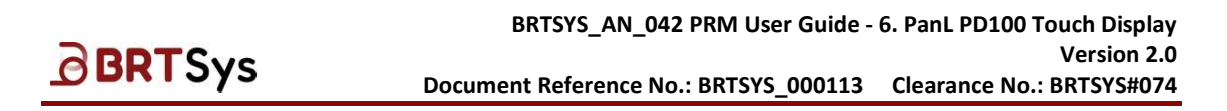

4. Upon successfully ending the booking, an appropriate message is displayed. The LED status indicator switches from *Red (Meeting in Progress) to Green (Available)*.

| a reconstruction | tuestay, 25 jurzz 1:47 pm |         |
|------------------|---------------------------|---------|
|                  | Course finded             | ((1-1)) |
|                  |                           |         |

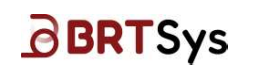

#### 4.4.5 Edit Booking

To edit a meeting booking, -

1. Tap on (I) [Browse Room Schedule]. Tap on the Meeting Room.

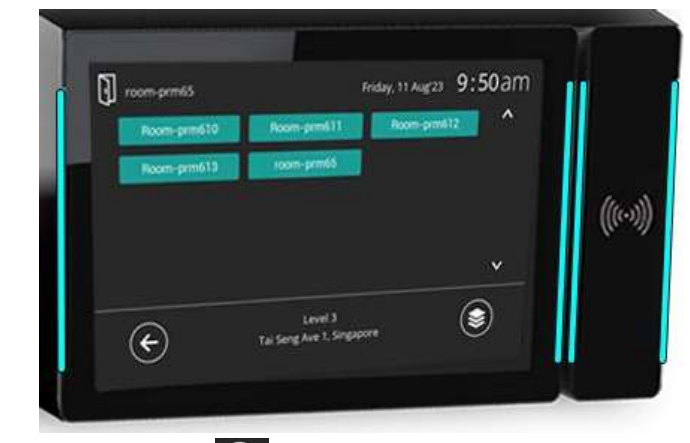

To view the list of floors, tap on (S) [View Floors].

To view the list of buildings, tap on (I) [View Buildings].

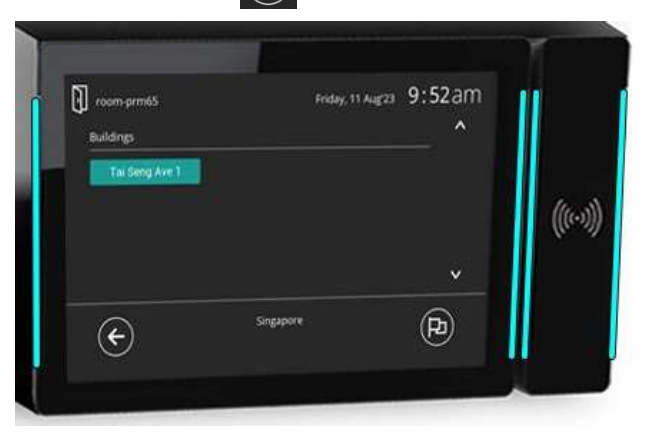

2. Upon selecting the meeting room, tap on the Gray slot and tap on [Edit] to edit a booking.

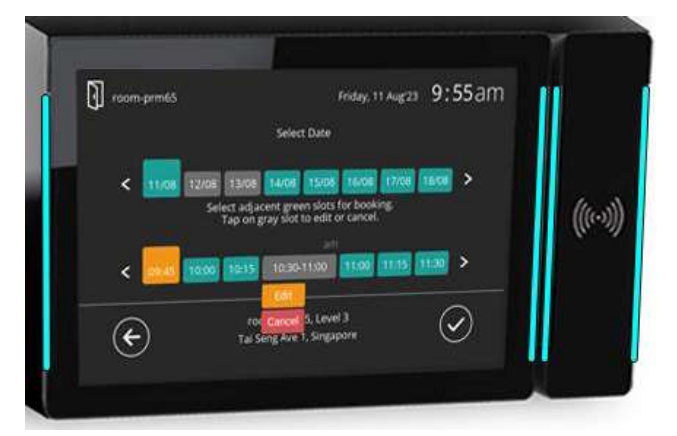

Product Page Document Feedback

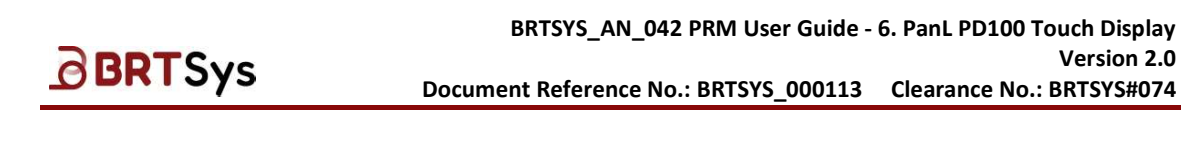

3. Edit the Date / Time as required and tap on  $\checkmark$  or tap RFID Card.

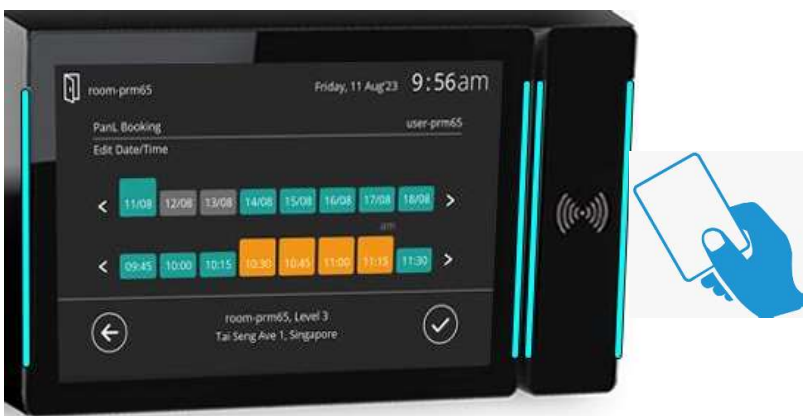

4. Enter the user Passcode and tap on  $\checkmark$  or tap RFID Card.

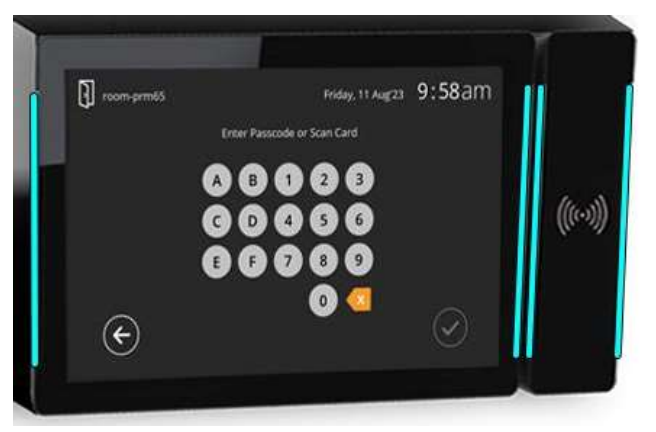

5. Upon successfully editing the booking, an appropriate message is displayed.

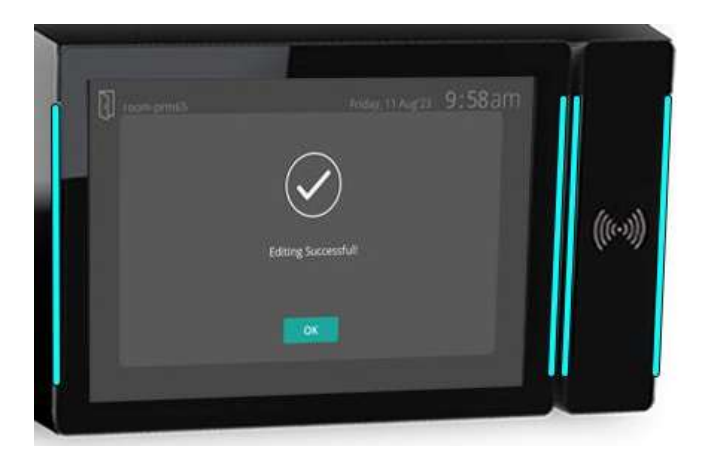

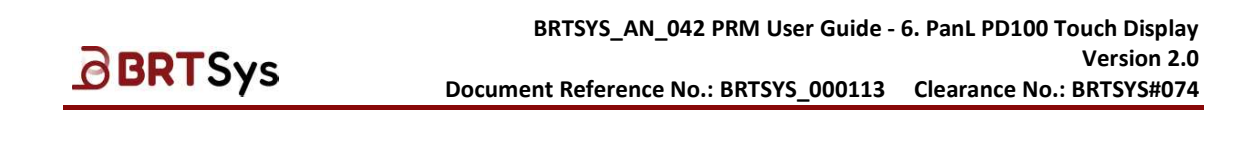

#### 4.4.6 Cancel Booking

To cancel a meeting booking, -

1. Tap on (I) [Browse Room Schedule]. Tap on the Meeting Room.

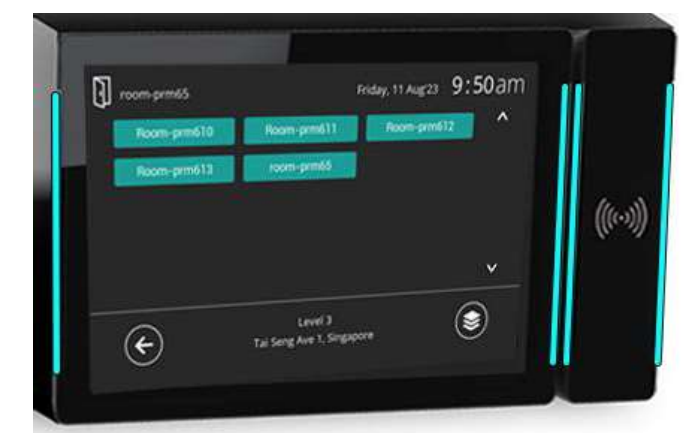

2. Upon selecting the meeting room, tap on the Gray slot and tap on **[Cancel]** to cancel a booking.

| 🛐 room-prm65          | Friday, 11 Aug 23 9:55 am                                     |
|-----------------------|---------------------------------------------------------------|
| < 11/08 12/05 13/08   | Select Date                                                   |
| Select adja<br>Tap on | cent green slots for booking.<br>gray slot to edit or cancel. |
| < 000 1015            | 1030-1130 1150 1155 1130 >                                    |
| (C) 145               | eng Ave 1, Singapore                                          |

3. Enter the user Passcode and tap on  $\checkmark$  or tap RFID Card.

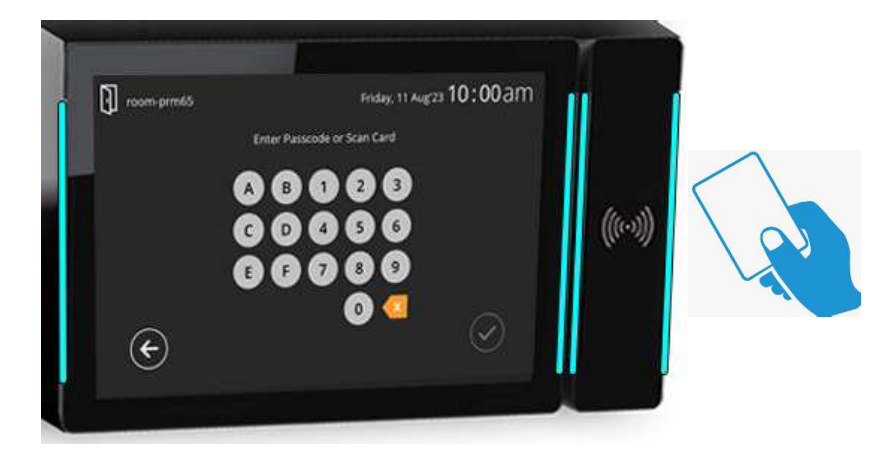

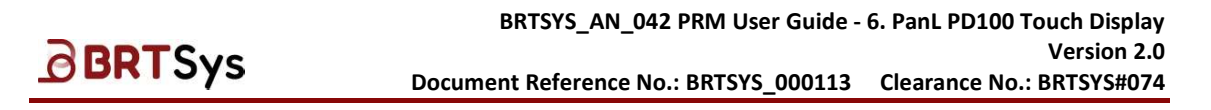

4. Upon successfully cancelling the booking, an appropriate message is displayed.

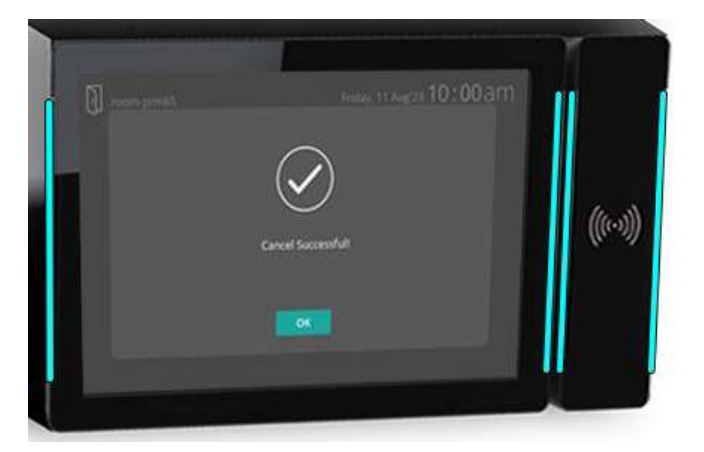

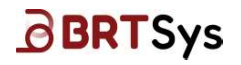

# 5. Appendix

#### 5.1 Glossary of Terms, Acronyms & Abbreviations

| Term or Acronym | Definition or Meaning                                                                                                    |
|-----------------|----------------------------------------------------------------------------------------------------|
| LED             | Light Emitting Diode is a semiconductor device that emits light when current flows through it.                                                                                                    |
| PRM             | The PanL Room Manager is designed to support from large to small organizations to automatically handle meeting room booking issues such as room booking conflicts, ghost bookings, under-utilized rooms, etc. |
| RFID            | Radio-Frequency Identification uses electromagnetic fields to automatically identify and track tags attached to objects.                                                                                      |

#### 5.2 List of Figures

NA

# 5.3 List of Tables

NA

# BRTSys

BRTSYS\_AN\_042 PRM User Guide - 6. PanL PD100 Touch Display Version 2.0 Document Reference No.: BRTSYS\_000113 Clearance No.: BRTSYS#074

# **Revision History**

| Document Title         | : | BRTSYS_AN_042 PRM User Guide - 6. PanL PD100 Touch Display |
|------------------------|---|------------------------------------------------------------|
| Document Reference No. | : | BRTSYS_000113                                              |
| Clearance No.          | : | BRTSYS#074                                                 |
| Product Page           | : | https://brtsys.com/prm/                                    |
| Document Feedback      | : | Send Feedback                                              |

| Revision    | Changes                                                                                       | Date       |  |
|-------------|-----------------------------------------------------------------------------------------------|------------|--|
| Version 1.0 | Initial release for PanL Room Manager (PRM) V2.5.0                                            | 14-08-2023 |  |
| Version 2.0 | Updated release for PanL Room Manager (PRM)<br>V3.1.1 (PanL PD100/RFID - Ver.1.2.0-3.5.0/2.7) | 04-07-2024 |  |